まめ知識 (Excel で「名前を付けて保存」を実行したときの規定の保存先を 変更する方法) 0013 (作成 16.10.19)

パソコンの調子がおかしくなった。

環境の再構築は、初期化してまっさらな状態から始める必要がある。何時でも自由に起動ドライブ を初期化できるようにするには、ユーザー自身が作成、加工したデータファイルを、起動ドライブと は別のドライブにひとまとめにして保存しておくのが望ましい。

**Excel** では作成した表データを保存する際、「名前を付けて保存」を行うと既定(初期状態)では「マイドキュメント」が保存先に指定されます。

ここでは、この保存先を変更する方法を紹介します。

★ Excel で、「ファイル」→ 名前を付けて保存」から保存をおこなうと、初期状態では 「マイドキュメント」が開きます。

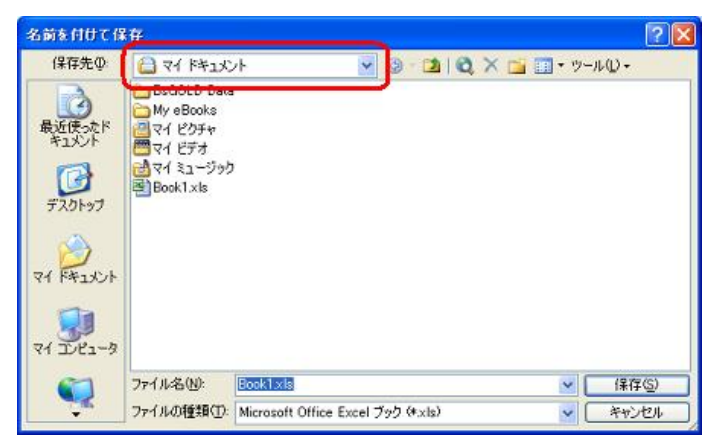

この保存先を変更するには下記の設定手順を行ってください。

ここでは例として、Excel 2003 で説明します。

- ★ 設定手順
  - 1. Excel を起動します。
  - 2. メニューバーより「ツール」→ オプション」をクリックします。

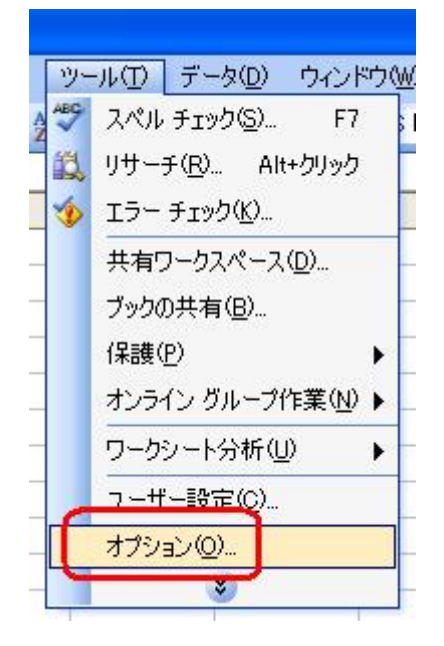

まめ知識 (Excel で「名前を付けて保存」を実行したときの規定の保存先を 変更する方法) 0013 (作成 16.10.19)

3. 「全般」タブをクリックします。「カレントフォレダ名」で表示されているフォルダ名を 今後保存したいフォルダ名に変更し、「OK」ボタンをクリックします。

(ここでは例として D:¥data に保存するように設定します。)

| オプション                                                                                       | 2 🛛                                                                                                    |
|---------------------------------------------------------------------------------------------|----------------------------------------------------------------------------------------------------|
| インターナショナル 自動保存                                                                              | - チェック スペル チェック セキュリティ<br>移行 ユーザー設定リスト グラフ 色                                                                                                    |
| 設定<br>RICI 参照形式を使用する(©)<br>ほかのアウリケーションを無視する①<br>「関数のボタン名(U)<br>「最近使用したファイルの一覧(®): 4<br>(1)  | <ul> <li>【保存時にプロパティを確認する(2)</li> <li>】操作の結果を音で知らせる(2)</li> <li>】IntelliMouse のホイールで倍率を変更する(2)</li> <li>まで表示する(1)</li> <li>Web オブション(1)</li> <li>サービス オブション(2)</li> </ul> |
| 新しいブックのシート数(S): 3 こ<br>標準フォント(A):<br>カレント フォルダ名(D):<br>起動時にすべてのファイルを開くフォルダ(L):<br>ユーザー名(N): | MS Pゴジック マサイズ(E): 11 マ<br>D¥data                                                                                                    |
|                                                                                             | OK キャンセル                                                                                                    |

4. 次回から「ファイル」→ 名前を付けて保存」の際、保存先のフォルダが 表示されるようになります。

| 名前を付けて保               | Ŧ          |                                   |                | ? 🛛            |
|-----------------------|------------|-----------------------------------|----------------|----------------|
| 保存先 ()                | 🛅 Data     | 🖌 🔁 - 🖾 I (                       | 💐 🗙 📑 📰 + ツールO | •              |
| した<br>最近使ったド<br>キュメント |            |                                   |                |                |
| 5720F97               |            |                                   |                |                |
| ACKERA HT             | 2          |                                   |                |                |
| R1 1.121-3            |            |                                   |                |                |
|                       | ファイル名(N):  | Book1.xls                         | × []           | ¥存( <u>s</u> ) |
|                       | ファイルの種類(①) | Microsoft Office Excel ブック (*×ls) | ¥ 📑            | +>1211         |

これで、設定は完了です。